## Catalogue List

💾 Wed, Jan 17, 2024 🛛 🖿 Resources

Clicking the Catalogue List button will display a list of all the Catalogues in the system. Each Catalogue will have a Name, the Supplier it is for, when it was created and who created it.

| Catalogues         Cented Date         Cented By           Filter         Filter         Fil | Catalogues      |                   |                     |                                      |
|----------------------------------------------------------------------------------------------------|-----------------|-------------------|---------------------|--------------------------------------|
| Name         Supplier         Created Date         Created Date           Filter         Filter         Filter         Filter           Test Catalogue         Obtare Resource 1         00/09/2017 152300         Obtare Resource 1           Test Catalogue2         Ostare Resource 2         06/09/2017 152300         Obtare Resource 1           Test Catalogue3         Ostare Resource 2         06/09/2017 153200         Ostare Resource 2           Test Catalogue3         Ostare Resource 2         07/09/2017 153200         Ostare Resource 2           Test Catalogue4         Ostare Resource 3         05/09/2017 153200         Ostare Resource 3           Test Catalogue4         Ostare Resource 3         05/09/2017 153200         Ostare Resource 3           Test Catalogue4         Ostare Resource 3         05/09/2017 17:04/29         Ostare Resource 3                                                                                                    | Catalogues      |                   |                     | $\leftrightarrow \vdash \neq \times$ |
| Filter         Filter         Filter           Tet Catalogue         Otara Resource 1         00/09/2017 152:20         Otara Resource 1           Tet Catalogue         Otara Resource 2         04078 02/017 152:20         Otara Resource 2           Tet Catalogue3         Otara Resource 2         04078 02/017 152:20         Otara Resource 2           Tet Catalogue4         Otara Resource 2         0709/2017 152:20         Otara Resource 2           Tet Catalogue4         Otara Resource 3         0709/2017 152:20         Otara Resource 3           Tet Catalogue4         Otara Resource 3         0509/2017 150:20         Otara Resource 3           Tet Catalogue4         Otara Resource 3         0509/2017 150:20         Otara Resource 3                                                                                                    | Name            | Supplier          | Created Date        | Created By                           |
| Tet Catalogue         Ostara Resource 1         06/09/2017 15:22:00         Ostara Resource 1           Tex Cataloguel         Ostara Resource 2         06/09/2017 15:24:27         Ostara Resource 2           Tex Catalogued         Ostara Resource 2         06/09/2017 15:24:27         Ostara Resource 2           Tex Catalogued         Ostara Resource 2         06/09/2017 10:42:22         Ostara Resource 2           Tex Catalogued         Ostara Resource 2         07/09/2017 10:42:22         Ostara Resource 2           Test Catalogued         Ostara Resource 3         05/09/2017 14:51:00         Ostara Resource 3           Test Catalogued         Ostara Resource 3         05/09/2017 11:04:29         Ostara Resource 3           Test Catalogued         Ostara Resource 3         05/09/2017 11:04:29         Ostara Resource 3                                                                                                    | Filter          | Filter            | Filter              | Filter                               |
| Tet Catalogue1         Ostara Resource 1         6699/2017 15:24:27         Ostara Resource 1           Tet Catalogue2         Ostara Resource 2         06/09/2017 15:38:13         Ostara Resource 2           Tet Catalogue3         Ostara Resource 3         07/09/2017 10:22:27         Ostara Resource 2           Tet Catalogue4         Ostara Resource 3         05/09/2017 14:51:00         Ostara Resource 3           Tet Catalogue4         Ostara Resource 3         05/09/2017 17:04:29         Ostara Resource 3           Tet Catalogue5         Ostara Resource 3         05/09/2017 17:04:29         Ostara Resource 3                                                                                                    | Test Catalogue  | Ostara Resource 1 | 06/09/2017 15:23:00 | Ostara Resource 1                    |
| Tet Catalogue2     Ostara Resource 2     Ostara Resource 2       Tet Catalogue3     Ostara Resource 3     00/09/2017 10:42:22     Ostara Resource 3       Tet Catalogue4     Ostara Resource 3     00/09/2017 10:42:22     Ostara Resource 3       Tet Catalogue5     Ostara Resource 3     05/09/2017 17:04:29     Ostara Resource 3                                                                                                    | Test Catalogue1 | Ostara Resource 1 | 06/09/2017 15:24:27 | Ostara Resource 1                    |
| Tet Catalogue3         Ostara Resource 2         07/09/2017 10-2-22         Ostara Resource 2           Tet Catalogue4         Ostara Resource 3         05/09/2017 14-51:00         Ostara Resource 3           Tet Catalogue5         Ostara Resource 3         05/09/2017 17:04:29         Ostara Resource 3                                                                                                    | Test Catalogue2 | Ostara Resource 2 | 06/09/2017 15:38:13 | Ostara Resource 2                    |
| Tert Catalogue4         Ostana Resource 3         Ostana Resource 3           Tert Catalogue5         Ostana Resource 3         05/09/2017 17:04:29         Ostana Resource 3                                                                                                    | Test Catalogue3 | Ostara Resource 2 | 07/09/2017 10:42:22 | Ostara Resource 2                    |
| Tert Catalogue5     Ostara Resource 3     Ostara Resource 3                                                                                                    | Test Catalogue4 | Ostara Resource 3 | 05/09/2017 14:51:00 | Ostara Resource 3                    |
|                                                                                                    | Test Catalogue5 | Ostara Resource 3 | 05/09/2017 17:04:29 | Ostara Resource 3                    |
|                                                                                                    |                 |                   |                     |                                      |

Double clicking a Catalogue or selecting a Catalogue and clicking "Next" will open the Catalogue and display the items in the Catalogue. Each item displays a number of details including the Name, Description and the Unit Price per Unit Of Purchase. The drop down on the Discontinued column can be changed to show Discontinued items (Yes) or to hide them (No). It is set to "No" by default.

| Catal   | ogue                                                       |                                                   |             |      |                           |          |              |      |            |                    |                |                                     |
|---------|------------------------------------------------------------|---------------------------------------------------|-------------|------|---------------------------|----------|--------------|------|------------|--------------------|----------------|-------------------------------------|
| Catalog | ue                                                         |                                                   |             |      |                           |          |              |      |            |                    |                | $\leftrightarrow \flat \neq \times$ |
| Detail  |                                                            |                                                   |             |      |                           |          |              |      |            |                    |                |                                     |
|         |                                                            | Name Test Catalogue Created Date 05/09/2017 17:07 |             |      |                           |          |              |      |            |                    |                |                                     |
|         | Description Ostara Resource 1 Created By Ostara Resource 1 |                                                   |             |      |                           |          |              |      |            |                    |                |                                     |
| Catalo  | gue Items                                                  |                                                   |             |      |                           |          |              |      |            |                    |                |                                     |
|         | Name                                                       |                                                   | Description | Code | Equipment Type            | Category | Manufacturer | UOP  | Hazardous? | Unit Price per UOP | VAT Code       | Delivery Inclusiv                   |
|         | Name                                                       |                                                   | Desc        | 123  | Purchasing - External FFE | Cat      | Unknown      | Each | No         | £10.00             | UK Supplier St | No                                  |
| ٢       |                                                            |                                                   |             |      |                           |          |              |      |            |                    |                |                                     |
|         |                                                            |                                                   |             |      |                           |          |              |      |            |                    |                | Close                               |

Double clicking an item will open up a separate tab displaying the details of only that item. This displays a more detailed view of the item. The User can view image of the item by clicking the "View" button and a pop up of the image will be displayed. Clicking "Close" will close the current screen.

| ★ ►       t     Uploaded     View       r     Unknown | 122                    |
|-------------------------------------------------------|------------------------|
| r Unknown                                             | m 123                  |
| it Uploaded View r Unknown                            | 23                     |
| er Unknown                                            | Document               |
|                                                       | Manufacturer           |
| e Purchasing - External FFE                           | Task Type              |
| y Cat                                                 | Category               |
| e Name                                                | Name                   |
| n Desc                                                | Description            |
| t Each                                                | Purchase Unit          |
| ?                                                     | Is Hazardous?          |
| £10.00                                                | Cost per Purchase Unit |
|                                                       | Delivery Inclusive?    |
| e UK Supplier Standard Rate                           | Tax Code               |
|                                                       | Discontinued?          |
|                                                       |                        |
|                                                       |                        |
|                                                       |                        |
|                                                       |                        |
|                                                       |                        |
|                                                       |                        |
|                                                       |                        |
|                                                       |                        |
|                                                       |                        |
|                                                       |                        |
|                                                       |                        |
|                                                       |                        |
|                                                       |                        |
|                                                       |                        |
|                                                       |                        |
|                                                       |                        |
|                                                       |                        |
|                                                       |                        |

Powred by PHPKB (Knowledge Base Software)